Windows7 作業系統顯示時間調整方法

## ※請至電腦桌面右下方,檢查顯示時間是否為24小時制。※

一、檢查方式:

上午 10:16 D

10:14

2014/10/15 如有顯示『上午 or 下午』,表示為 12 小時制,請依以下步驟更改為 24 小時制。

2014/10/15 如只有顯示時間,表示即為24小時制,不需更動。

二、更改步驟如下:

1. 在電腦右下角時間的地方點一下,即出現日期及時鐘,接著點選「變更日期其和時間設定值」。

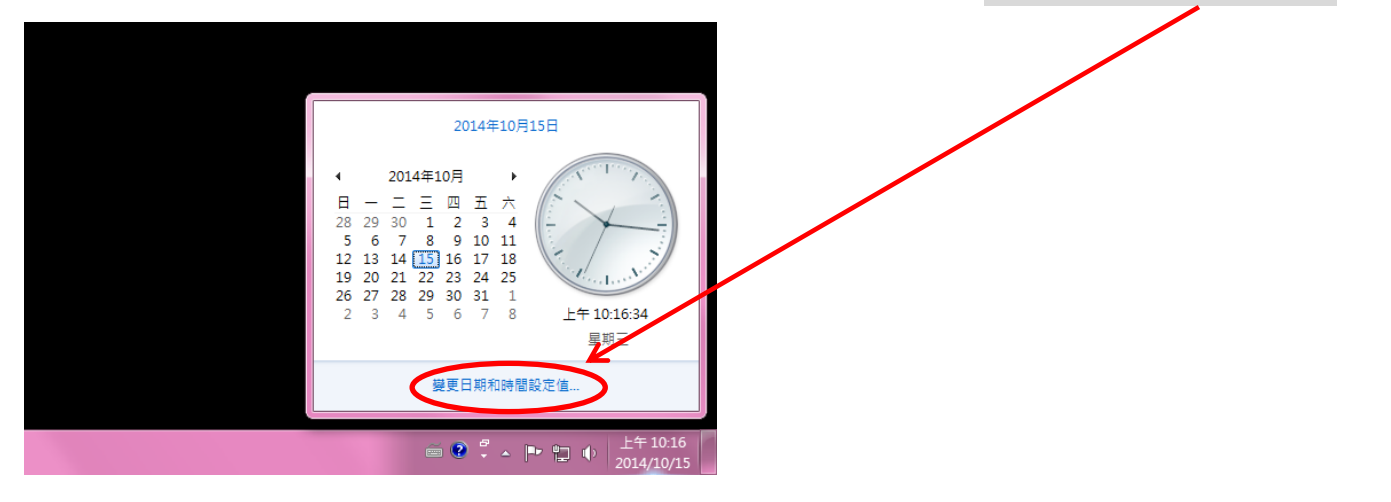

2. 點選「變更日期和時間」。

| 🔐 日期和時間 📃 🔍                                         |
|-----------------------------------------------------|
| 日期和時間其他時建網際網路時間                                     |
| 日期:<br>2014年10月15日<br>時間:<br>10:10:45<br>愛賀日期和時間(D) |
| 時區                                                  |
| (UTC+08:00) 台北                                      |
| 變更時區(Z)<br>此時區不愛旋日光節約時間。                            |
| <u>線上取得某他時區資訊</u><br>如何設定時鐘和時區?                     |
| <b>確定 取消</b> 套用(盒)                                  |

3. 點選「變更行事曆設定」。

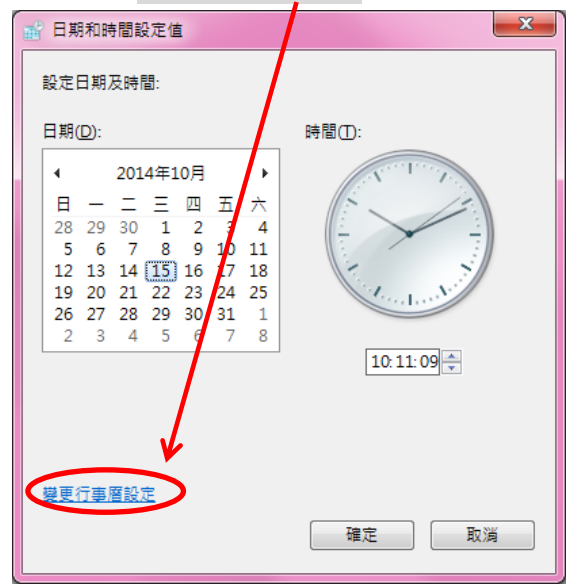

| ●     日則 (1)       ●     ●       ●     ●       ●     ●       ●     ●       ●     ●       ●     ●       ●     ●       ●     ●       ●     ●       ●     ●       ●     ●       ●     ●       ●     ●       ●     ●       ●     ●       ●     ●       ●     ●       ●     ●       ●     ●       ●     ●       ●     ●       ●     ●       ●     ●       ●     ●       ●     ●       ●     ●       ●     ●       ●     ●       ●     ●       ●     ●       ●     ●       ●     ●       ●     ●       ●     ●       ●     ●       ●     ●       ●     ●       ●     ●       ●     ●       ●     ●       ●     ●       ●     ●       ●     ●       ●     ● <t< th=""><th></th></t<> |  |
|----------------------------------------------------------------------------------------------------|--|
| 數字     貨幣     時間     目期     排序          範例        簡短時間:<br>上午 10:12<br>完整時間:        上午 10:12:50           的間結式                                                                                                    |  |
| 戦例<br>協矩時間:<br>上午 10:12<br>完整時間:<br>上午 10:12:50                                                                                                    |  |
| <ul> <li>協定時間:         上午 10:12     </li> <li>免整時間:         上午 10:12:50     </li> <li>時間拾式     </li> </ul>                                                                                                    |  |
| 完整時間: 上午 10:12:50<br>時間格式                                                                                                    |  |
| 時間格式                                                                                                    |  |
|                                                                                                    |  |
| 葡短時間(S): tt hhmm ▼                                                                                                    |  |
| e乾靖問(). tt.hh:mm                                                                                                    |  |
| HH:mm                                                                                                    |  |
| 上午符號(M): Himm                                                                                                    |  |
| 下午符號(2): 下午 ▼                                                                                                    |  |
| <b>漫印</b> 注价斋菜.                                                                                                    |  |
|                                                                                                    |  |
| h=時 m=分<br>s=秒 (僅限完整時間)                                                                                                    |  |
| tt = 上午或下午                                                                                                    |  |
| h/H = 12/24 小時                                                                                                    |  |
| hh, mm, ss = 若為個位數 → 十位數補零                                                                                                    |  |
| n, m, 5 = 右帝闻业武《十卫武作儒学                                                                                                    |  |
| 按一下 [重設],將數字、貨幣、時間及日期還原為系統預設設 重設(B)                                                                                                    |  |
| <b>確定 取消</b>                                                                                                    |  |

| 町格式                                  |                                       |
|--------------------------------------|---------------------------------------|
| 2 貨幣 時間 日期 排序                        |                                       |
| 8例                                   |                                       |
| <b></b> 语短時間: 上午 10:12               |                                       |
| 完整時間: 上午 10:12:50                    |                                       |
| 間格式                                  |                                       |
| ē短時間(S): HH:mm                       |                                       |
| 号整時間(L): tt hh:mm:ss ▼               |                                       |
| - 年2年最後の小 tt hh:mm:ss よ              |                                       |
| HH:mm:ss                             |                                       |
| ト午待號(世):                             |                                       |
| 重記法的意義:                              | 另一個視窗一樣點選「套用」後接著按「確認                  |
| =時m=分                                |                                       |
| = 秒 (違限完整時間)<br>t = 上午或下午            |                                       |
| /H = 12/24 小時                        |                                       |
| h, mm, ss = 若為個位數 <sup>,</sup> 十位數補零 | 1934 位置 键型及器言 系統管理                    |
| , m, s = 若為個位數,十位數不捕零                | 格式(日):                                |
| -下 [重設] ,將數字、貨幣、時間及日期邊原為系統預設設 重船(R)  |                                       |
|                                      | 日期及時間格式                               |
| 確定 取 道 、                             | 簡短日期( <u>S</u> ): yyyy/M/d ▼          |
|                                      | 完整日期①: yyyy'年'M'月'd'日' ▼              |
|                                      |                                       |
|                                      | 完整時間(O): HH:mm:ss ▼                   |
|                                      | ───────────────────────────────────── |
|                                      | <u>標記法的意義為何?</u>                      |
|                                      |                                       |
|                                      | <b>繁短日期: 2014/10/15</b>               |
|                                      | 完整日期: 2014年10月15日                     |
|                                      | □ □ □ □ □ □ □ □ □ □ □ □ □ □ □ □ □ □ □ |
|                                      | 元正時間: 10:13:30                        |
|                                      | 其他設定(D)                               |
|                                      | <u>連線以了解變更語言及區域格式的詳細資訊</u>            |
|                                      |                                       |

6. 檢查一下右下角時間顯示是否已調整為24 小時制,完成 🥂。

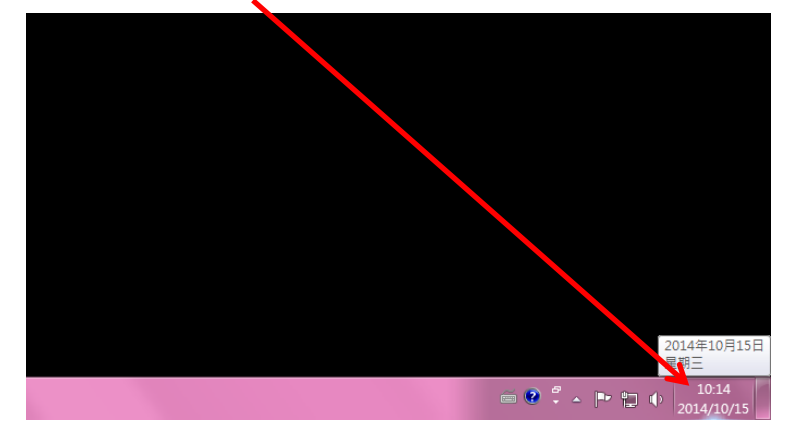